# Руководство пользователя

# Генератор и менеджер паролей v1.0.0

# 1. Введение

Добро пожаловать в руководство пользователя по программе «Генератор и менеджер паролей». Данное приложение разработано для создания надежных паролей, соответствующих современным требованиям безопасности, а также для хранения и управления вашими учетными данными.

Приложение позволяет:

- Генерировать пароли различной длины и сложности
- Настраивать параметры генерации паролей под ваши потребности
- Сохранять пароли вместе с информацией о сайте, логине и примечаниями
- Быстро находить сохраненные пароли с помощью поиска
- Оценивать надежность созданных паролей с помощью цветового индикатора

| 准 Генератор паро | лей       |       |                 |               |          |                  | - 🗆 ×         |
|------------------|-----------|-------|-----------------|---------------|----------|------------------|---------------|
| Пароль:          |           |       |                 | Сгенерировать | Копирова | ть Сохрани       | ить Настройки |
| Сайт:            |           |       |                 | Логин:        |          |                  |               |
| Примечание:      |           |       |                 |               |          |                  |               |
| Поиск:           |           |       |                 |               |          |                  |               |
| Сайт             |           | Логин | Пароль          | Примечание    |          | Создан           |               |
|                  |           | 1     | GBz7OxEEYQ%7aBu |               | I        | 11.04.2025 15:22 |               |
|                  |           |       | GlxzXltjVk=1    |               |          | 11.04.2025 15:22 |               |
|                  |           |       |                 |               |          |                  |               |
|                  |           |       |                 |               |          |                  |               |
|                  |           |       |                 |               |          |                  |               |
|                  |           |       |                 |               |          |                  |               |
|                  |           |       |                 |               |          |                  |               |
|                  |           |       |                 |               |          |                  |               |
| -                |           |       |                 |               |          |                  |               |
| Приложение гото  | ово к раб | ооте  |                 |               |          |                  |               |

# 2. Системные требования

Для корректной работы программы необходимы:

- Операционная система: Windows 7 (32/64-bit) или более новая версия Windows
- Платформа: .NET Framework 4.7.2
- Процессор: 1 ГГц или более быстрый
- Оперативная память: 1 ГБ (для 32-разрядной системы) или 2 ГБ (для 64-разрядной системы)
- Свободное место на жестком диске: не менее 50 МБ
- Разрешение экрана: 800х600 или выше
- Подключение к интернету: требуется только при установке, если .NET Framework 4.7.2 не установлен

# 3. Установка программы

Программа распространяется в виде установочного файла.

1.Запустите файл установки двойным щелчком мыши.

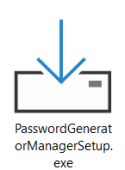

2. Если на компьютере включен контроль учетных записей, следует ответить «Да» на появившийся вопрос:

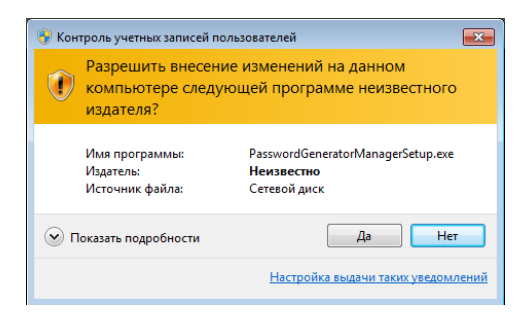

3.Следуйте инструкциям мастера установки. Примите, если считаете необходимым, условия лицензионного соглашения:

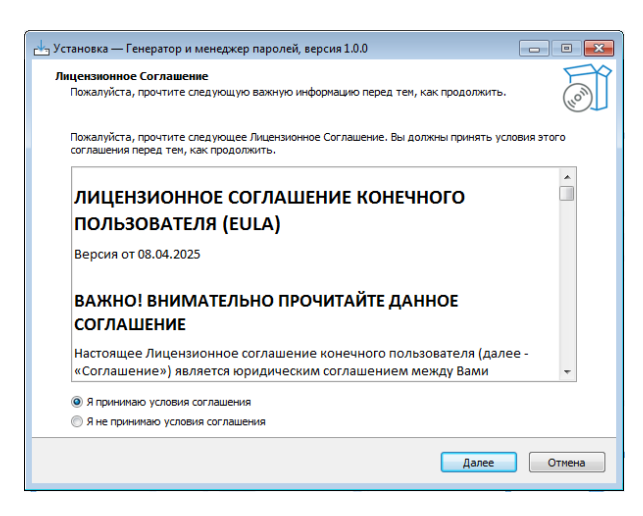

4.Выберите директорию для установки программы. По умолчанию предлагается путь «C:\Program Files\PasswordGenerator».

| 👆 Установка — Генератор и менеджер паролей, версия 1.0.0                                  |               |  |  |  |  |
|-------------------------------------------------------------------------------------------|---------------|--|--|--|--|
| Выбор папки установки<br>В какую папку вы хотите установить Генератор и менеджер паролей? | (lo)          |  |  |  |  |
| Програмна установит Генератор и менеджер паролей в следующую папку.                       |               |  |  |  |  |
| Нажмите «Далее», чтобы продолжить. Если вы хотите выбрать другую папку, нажи              | чите «Обзор». |  |  |  |  |
| EAProgram Files/PasowordGenerator                                                         | Обзор         |  |  |  |  |
|                                                                                           |               |  |  |  |  |
|                                                                                           |               |  |  |  |  |
|                                                                                           |               |  |  |  |  |
|                                                                                           |               |  |  |  |  |
| Требуется как минимум 6,1 Мб свободного дискового пространства.                           |               |  |  |  |  |
| Назад Далее                                                                               | Отмена        |  |  |  |  |

4. Установите флажок «Создать значок на Рабочем столе», если считаете необходимым.

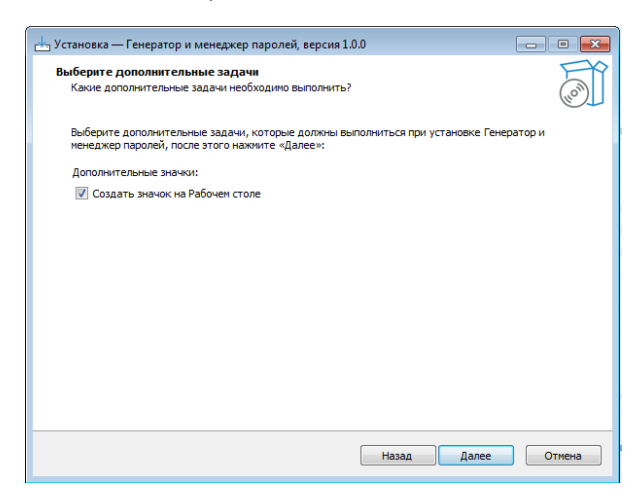

5.Установщик проверит наличие .NET Framework 4.7.2<sup>1</sup>. Если он не обнаружен, вам будет предложено установить его автоматически (требуется подключение к интернету).

6. Дождитесь завершения процесса установки.

| установ | иха — Гемератор и меневкер дародей, версид 100<br>Microsoft .NET Framework                        |        |
|---------|---------------------------------------------------------------------------------------------------|--------|
| п       | Программа установки .NET Framework 4.7.2<br>Подождите, пока выполняется установка .NET Framework. | .NET   |
| .,      |                                                                                                   |        |
|         | Ход окачивания:<br>Идет окачивание netfx_Full.mzz                                                 |        |
|         | Ход установки:                                                                                    | 0      |
| -       |                                                                                                   | Отмена |

7.После завершения установки нажмите «Готово». При выбранном флажке «Запустить Генератор и менеджер паролей» приложение будет запущено автоматически.

| 🕁 Установка — Генератор и менед | кер паролей, версия 1.0.0                                                                                                |
|---------------------------------|----------------------------------------------------------------------------------------------------|
|                                 | Завершение Мастера установки<br>Генератор и менеджер паролей<br>Програмы Генератор и менеджер паролей установлена на ваш |
|                                 | компьютер. Приложение можно запустить с помощью<br>соответствующего значка.                                              |
| (10)                            | нажинте «завершить», чтовы выяти из програмны установки.                                                                 |
|                                 |                                                                                                    |
|                                 | Завершить                                                                                                    |

<sup>&</sup>lt;sup>1</sup> Microsoft .NET Framework – это системное программное обеспечение от компании Microsoft, предназначенное для запуска программ, написанных с его использованием. Его установка обязательна для работы Генератора и менеджера паролей.

### Особенности установки

- Для пользователей без прав администратора: Для установки программы требуются права администратора. Если у вас нет административных прав, обратитесь к системному администратору вашей организации.
- Офлайн-установка .NET Framework: Если на компьютере отсутствует доступ к интернету, вы можете скачать .NET Framework 4.7.2 заранее с официального сайта Microsoft и установить его вручную перед установкой программы.

# 4. Начало работы

После установки программу можно запустить следующими способами:

- Через ярлык на рабочем столе (если вы выбрали эту опцию при установке)
- Через меню «Пуск» > «Все программы» > «Генератор и менеджер паролей»
- Перейдя в папку установки и запустив файл PasswordGenerator.exe

При первом запуске программа создаст базу данных для хранения паролей в папке AppData вашего профиля пользователя (C:\Users\[Имя пользователя]\AppData\Roaming\Генератор паролей\).

# 5. Интерфейс программы

#### Главное окно программы состоит из следующих элементов:

| 🗶 Генерато | гор паролей           |                 |               |            |                  |     | - 🗆 X     |
|------------|-----------------------|-----------------|---------------|------------|------------------|-----|-----------|
| Пароль:    | 1                     |                 | Сгенерировать | Копировать | ь Сохран         | ИТЬ | Настройки |
| Сайт:      |                       |                 | Логин:        |            |                  |     |           |
| Примеча    | ание:                 |                 |               |            |                  |     |           |
| Поиск:     | 2                     |                 |               |            |                  |     |           |
| Сайт       | Логин                 | Пароль          | Примечание    |            | Создан           |     |           |
|            |                       | GBz7OxEEYQ%7aBu |               |            | 11.04.2025 15:22 |     |           |
|            |                       | GIxzXltjVk=1    |               |            | 11.04.2025 15:22 |     |           |
|            |                       |                 |               |            |                  |     |           |
|            | 8                     |                 |               |            |                  |     |           |
|            | •                     |                 |               |            |                  |     |           |
|            |                       |                 |               |            |                  |     |           |
|            |                       |                 |               |            |                  |     |           |
|            |                       |                 |               |            |                  |     |           |
| Приложен   | ние готово к работе 4 |                 |               |            |                  |     |           |

- Панель генерации пароля: Поле отображения сгенерированного пароля; Индикатор надежности пароля (цветовая полоса); Кнопка «Сгенерировать» - создает новый пароль; Кнопка «Копировать» - копирует пароль в буфер обмена; Кнопка «Настройки» - открывает окно настроек пароля
- Панель информации о пароле: Поле «Сайт» для указания веб-сайта или сервиса Поле «Логин» для сохранения имени пользователя Поле «Примечание» - для дополнительной информации Кнопка «Сохранить» - сохраняет пароль и связанную информацию в базу данных
- Панель управления сохраненными паролями: Поле поиска для фильтрации сохраненных паролей Список сохраненных паролей с колонками: Сайт Логин Пароль (отображается в скрытом виде) Примечание Дата создания
- 4. Строка статуса: Отображает информационные сообщения о выполненных действиях; Показывает подсказки по использованию функций программы

# 6. Генерация паролей

### Генерация нового пароля

Для создания нового пароля:

- 1. Нажмите кнопку «Сгенерировать» в главном окне программы.
- 2. Пароль будет создан в соответствии с текущими настройками и отображен в поле для пароля.
- 3. Пароль автоматически копируется в буфер обмена.
- 4. Индикатор надежности показывает уровень безопасности пароля.

| 🗶 Генератор парол | лей         |                 |                 |               |          |                  |      | — [    |      |
|-------------------|-------------|-----------------|-----------------|---------------|----------|------------------|------|--------|------|
| Пароль:           |             | x%W_!?v41#I3=?1 |                 | Сгенерировать | Копирова | ть Сохран        | нить | Настро | ойки |
| Сайт:             |             |                 |                 | Логин:        |          |                  |      |        |      |
| Примечание:       |             |                 |                 |               |          |                  |      |        |      |
| Поиск:            |             |                 |                 |               |          |                  |      |        |      |
| Сайт              | J           | Логин           | Пароль          | Примечание    |          | Создан           |      |        |      |
|                   |             |                 | GBz7OxEEYQ%7aBu |               |          | 11.04.2025 15:22 |      |        |      |
|                   |             |                 | GlxzXltjVk=1    |               |          | 11.04.2025 15:22 |      |        |      |
|                   |             |                 |                 |               |          |                  |      |        |      |
|                   |             |                 |                 |               |          |                  |      |        |      |
|                   |             |                 |                 |               |          |                  |      |        |      |
|                   |             |                 |                 |               |          |                  |      |        |      |
|                   |             |                 |                 |               |          |                  |      |        |      |
|                   |             |                 |                 |               |          |                  |      |        |      |
| Приложение готог  | во к работе |                 |                 |               |          |                  |      |        |      |

#### Копирование пароля

Если вам нужно повторно скопировать пароль в буфер обмена:

- 1. Убедитесь, что нужный пароль отображается в поле пароля.
- 2. Нажмите кнопку «Копировать».
- 3. В строке статуса появится сообщение «Пароль скопирован в буфер обмена».

Пароль скопирован в буфер обмена

#### Сохранение информации о пароле

Для сохранения пароля вместе с информацией о сайте и логине:

- 1. Сгенерируйте пароль, нажав кнопку «Сгенерировать».
- 2. Заполните поля «Сайт», «Логин» и «Примечание» (все поля необязательны, но рекомендуется заполнить хотя бы одно для идентификации пароля).
- 3. Нажмите кнопку «Сохранить».
- 4. Пароль и связанная информация будут добавлены в базу данных и появятся в списке сохраненных паролей.

| 🗶 Генератор паро | олей             |                 |               |            |             | - 🗆 X     |
|------------------|------------------|-----------------|---------------|------------|-------------|-----------|
| Пароль:          | 69_BlQNyt0R      | 10Y             | Сгенерировать | Копировать | Сохранить   | Настройки |
| Сайт:            | mail.ru          |                 | Логин:        | pochta     |             |           |
| Примечание:      | входить с работы |                 |               |            |             | ×         |
| Поиск:           |                  |                 |               |            |             |           |
| Сайт             | Логин            | Пароль          | Примечание    | Созд       | ан          |           |
| site.ru          | login            | Nf*E=y#?YQ!8Z36 | примечания    | 11.04      | .2025 19:12 |           |
|                  |                  |                 |               |            |             |           |
|                  |                  |                 |               |            |             |           |
|                  |                  |                 |               |            |             |           |
|                  |                  |                 |               |            |             |           |
|                  |                  |                 |               |            |             |           |
|                  |                  |                 |               |            |             |           |
| Приложение гото  | ово к работе     |                 |               |            |             |           |
| Приложение гото  | ово к работе     |                 |               |            |             |           |

# 7. Настройка параметров пароля

#### Открытие окна настроек

Для изменения параметров генерации паролей:

- Нажмите кнопку «Настройки» в главном окне программы.
- Откроется окно «Настройки пароля».

|                                                  | ×                                                                         |  |  |  |  |  |  |  |  |
|--------------------------------------------------|---------------------------------------------------------------------------|--|--|--|--|--|--|--|--|
| Длина пароля:                                    |                                                                           |  |  |  |  |  |  |  |  |
| Максимальная: 16                                 |                                                                           |  |  |  |  |  |  |  |  |
| Типы символов:                                   |                                                                           |  |  |  |  |  |  |  |  |
| 🗸 Использовать буквы разного регистра (А-Z, a-z) |                                                                           |  |  |  |  |  |  |  |  |
| 9)                                               |                                                                           |  |  |  |  |  |  |  |  |
|                                                  |                                                                           |  |  |  |  |  |  |  |  |
| !@#\$%&*_+-=?                                    |                                                                           |  |  |  |  |  |  |  |  |
| Сохранить настройки                              | Отмена                                                                    |  |  |  |  |  |  |  |  |
|                                                  | Максимальная: 16<br>ного регистра (А-Z, а-z)<br>Э)<br>Сохранить настройки |  |  |  |  |  |  |  |  |

# Настройка длины пароля

В окне настроек вы можете установить:

- •Минимальная длина пароля: устанавливает нижнюю границу длины пароля (по умолчанию 12 символов).
- •Максимальная длина пароля: устанавливает верхнюю границу длины пароля (по умолчанию 16 символов).

При каждой генерации программа будет случайным образом выбирать длину пароля между указанными значениями.

Важно: Минимальная длина должна быть меньше или равна максимальной длине.

# Настройка состава пароля

В окне настроек вы можете указать, какие символы должны использоваться в пароле:

- Специальные символы: можно выбрать, какие специальные символы будут использоваться при генерации (по умолчанию используются все основные спецсимволы: !@#\$%&\*\_+-=?).
- Использовать буквы разного регистра: если отмечено, то в пароле будут использоваться как заглавные, так и строчные буквы; если не отмечено только строчные буквы (по умолчанию отмечено).
- Использовать цифры: если отмечено, то в пароле будут использоваться цифры от 0 до 9 (по умолчанию отмечено).

#### Восстановление настроек по умолчанию

Если вы хотите вернуть все настройки к исходным значениям:

- 1. В окне настроек нажмите кнопку «По умолчанию».
- 2. Все параметры будут сброшены до значений по умолчанию.
- 3. Нажмите «Сохранить настройки», чтобы применить изменения.

#### Сохранение или отмена настроек

После внесения изменений в настройки:

- Нажмите «Сохранить настройки», чтобы применить изменения и закрыть окно настроек.
- Нажмите «Отмена», чтобы отменить все внесенные изменения и вернуться к предыдущим настройкам.

# 8. Сохранение и управление паролями

### Просмотр сохраненных паролей

Все сохраненные пароли отображаются в списке в нижней части главного окна программы. Для каждого пароля отображается следующая информация:

- Сайт
- Логин
- Пароль
- Примечание
- Дата создания

### Копирование сохраненного пароля

Для копирования ранее сохраненного пароля:

- Щелкните правой кнопкой мыши на нужной записи в списке сохраненных паролей.
- В контекстном меню выберите «Копировать пароль».
- Пароль будет скопирован в буфер обмена.
- В строке статуса появится сообщение «Пароль скопирован в буфер обмена».

| • тенератор паро |            |                 |               |                  |             | /         |
|------------------|------------|-----------------|---------------|------------------|-------------|-----------|
| Пароль:          | Nf*E=y#?Y( | 2!8Z36          | Сгенерировать | Копировать       | Сохранить   | Настройки |
| Сайт:            | site.ru    |                 | Логин:        | login            |             |           |
| Примечание:      | примечания |                 |               |                  |             |           |
| Поиск:           |            |                 |               |                  |             |           |
| Сайт             | Логин      | Пароль          | Примечание    | Созд             | ан          |           |
| site.ru          | login      | Nf*E=y#?YQ!8Z36 | примечания    |                  | 10025 19:12 |           |
|                  |            |                 |               | Копировать логин | D           |           |
|                  |            |                 |               | Копировать сайт  |             |           |
|                  |            |                 |               | Удалить запись   | -           |           |
|                  |            |                 |               |                  |             |           |
|                  |            |                 |               |                  |             |           |
|                  |            |                 |               |                  |             |           |
|                  |            |                 |               |                  |             |           |

#### Повторное использование сохраненных данных

Для загрузки сохраненных данных в поля ввода щелкните левой кнопкой мыши на нужной записи в списке сохраненных паролей. Данные будут скопированы в соответствующие поля главного окна. Теперь вы можете изменить информацию или сгенерировать новый пароль для этого сайта/логина.

#### Удаление сохраненных паролей

Для удаления пароля из базы данных:

- 1. Щелкните правой кнопкой мыши на нужной записи в списке сохраненных паролей.
- 2. В контекстном меню выберите «Удалить».
- 3. Появится диалоговое окно с запросом подтверждения.
- 4. Нажмите «Да» для подтверждения удаления или «Нет» для отмены.

### 9. Индикатор надежности пароля

Программа оценивает надежность сгенерированного пароля по шкале от 0 до 100 баллов и отображает результат с помощью цветового индикатора:

- Красный (0-25 баллов) очень слабый пароль
- Оранжево-красный (26-50 баллов) слабый пароль
- Оранжевый (51-70 баллов) средний уровень надежности
- Желто-зеленый (71-90 баллов) хороший пароль
- Зеленый (91-100 баллов) отличный, очень надежный пароль

Уровень сложности можно быстро определить, если навести курсор мыши на индикатор – уровень сложности пароля будет отображен во всплывающей подсказке.

| 進 Генератор парс | лей     |                        |
|------------------|---------|------------------------|
| Пароль:          | lzh\$q  | Сгенерировать          |
| Сайт:            | site.ru | Слабый (30%)<br>Логин: |

### Система оценки надежности пароля

При оценке надежности пароля учитываются следующие факторы:

- 1. Длина пароля чем длиннее пароль, тем выше оценка. Наибольший вес в оценке имеет именно длина пароля.
- 2. Разнообразие символов за использование каждого типа символов (строчные буквы, заглавные буквы, цифры, специальные символы) начисляются дополнительные баллы.
- Длинные пароли с разнообразием символов получают гарантированно высокую оценку даже при отсутствии некоторых типов символов.

#### Рекомендации по созданию надежных паролей

Для обеспечения высокой надежности пароля рекомендуется:

- Использовать пароли длиной не менее 12 символов (оптимально 16+)
- Включать все типы символов (строчные и заглавные буквы, цифры, специальные символы)
- Если по каким-либо причинам вы не можете использовать специальные символы, компенсируйте это увеличением длины пароля
- Не используйте личную информацию, словарные слова или распространенные фразы
- Регулярно меняйте пароли для важных учетных записей

### 10. Поиск сохраненных паролей

Для быстрого поиска нужной записи в списке сохраненных паролей:

- 1. Введите минимум 2 символа в поле поиска над списком паролей.
- 2. По мере ввода список будет автоматически фильтроваться.
- 3. Поиск осуществляется по полям «Сайт», «Логин» и «Примечание».
- 4. Для отмены фильтрации очистите поле поиска.

| Поиск:         | login                  |                 |            |                  | × |
|----------------|------------------------|-----------------|------------|------------------|---|
| Сайт           | Логин                  | Пароль          | Примечание | Создан           |   |
| site.ru        | login                  | Nf*E=y#?YQ!8Z36 | примечания | 11.04.2025 19:12 |   |
|                |                        |                 |            |                  |   |
|                |                        |                 |            |                  |   |
|                |                        |                 |            |                  |   |
|                |                        |                 |            |                  |   |
|                |                        |                 |            |                  |   |
|                |                        |                 |            |                  |   |
| Найдено 1 запи | сей по запросу 'login' |                 |            |                  |   |

# 11. Решение проблем

#### Программа не запускается

Проблема: При запуске программы появляется ошибка или окно не открывается.

#### Решение:

- 1. Убедитесь, что в системе установлен .NET Framework 4.7.2 или более новая версия.
- 2. Проверьте наличие прав на чтение и запись в папке установки программы.
- 3. Попробуйте запустить программу от имени администратора.
- 4. Переустановите программу.

# Не удается сохранить пароль

Проблема: При нажатии на кнопку «Сохранить» появляется ошибка или пароль не отображается в списке.

#### Решение:

- 1. Убедитесь, что у программы есть права на запись в папку с базой данных.
- 2. Проверьте, не заблокирован ли файл базы данных другим процессом.
- 3. Проверьте, достаточно ли свободного места на диске.
- 4. Попробуйте изменить местоположение базы данных в настройках.

### Не работает индикатор надежности пароля

Проблема: Индикатор надежности пароля не меняет цвет или показывает неверную оценку.

#### Решение:

- 1. Убедитесь, что настройки пароля позволяют генерировать достаточно сложные пароли.
- 2. Попробуйте сгенерировать несколько разных паролей.
- 3. Перезапустите программу.

### Не удается изменить настройки

Проблема: После изменения настроек и нажатия «Сохранить настройки» изменения не применяются.

#### Решение:

- 1. Убедитесь, что введены корректные значения (например, минимальная длина пароля не может быть больше максимальной).
- 2. Проверьте наличие прав на запись в папку с файлом настроек.
- 3. Попробуйте запустить программу от имени администратора.

# 12. Часто задаваемые вопросы

### Насколько безопасно хранить пароли в программе?

**Ответ**: Пароли хранятся в локальной базе данных LiteDB. База данных хранится на вашем компьютере и не передается через интернет. Для дополнительной безопасности рекомендуется выбрать для хранения базы данных защищенное место, например, зашифрованный диск.

### Что делать, если я забыл пароль?

**Ответ**: Программа хранит пароли в открытом виде в базе данных. Если вы забыли пароль, вы можете найти его в списке сохраненных паролей и скопировать.

### Можно ли переместить сохраненные пароли на другой компьютер?

**Ответ**: Да, для этого нужно скопировать файл базы данных «Passwords.db» из папкиC:\Users\[Имя пользователя]\AppData\Roaming\Генератор паролей\на старом компьютере в аналогичную папку на новом компьютере, на котором также установлена программа.

### Как часто нужно менять пароли?

**Ответ**: Рекомендуется менять пароли для важных учетных записей (банки, электронная почта, социальные сети) не реже, чем раз в 3-6 месяцев. Для менее важных сервисов можно делать это реже.

### Можно ли генерировать пароли без специальных символов?

**Ответ**: Да, в настройках программы можно убрать все специальные символы из списка используемых. Однако это значительно снизит надежность пароля.

# Как узнать, что мой пароль был скопирован в буфер обмена?

**Ответ**: При копировании пароля в буфер обмена в строке статуса внизу окна программы появляется сообщение «Пароль скопирован в буфер обмена».

# Есть ли ограничение на количество сохраняемых паролей?

**Ответ**: Теоретически ограничение есть только на размер базы данных, который зависит от свободного места на диске. На практике программа легко справляется с сотнями и даже тысячами паролей.

# Какой алгоритм используется для генерации паролей?

**Ответ**: Программа использует криптографически стойкий генератор случайных чисел для обеспечения максимальной непредсказуемости паролей.

# 13. Техническая поддержка

Если у вас возникли проблемы или вопросы, не описанные в данном руководстве, вы можете обратиться в техническую поддержку:

- Электронная почта: support@useful-software.ru
- Веб-сайт: https://useful-software.ru/contacts

При обращении в техническую поддержку, пожалуйста, укажите:

- Версию программы
- Операционную систему и ее версию
- Подробное описание проблемы
- Если возможно, приложите скриншот ошибки

© 2025 Генератор и менеджер паролей. Все права защищены.